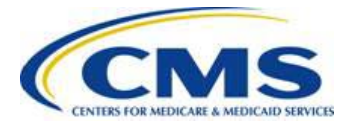

### 1 Purpose

This job aid targets individual Issuers who require an understanding of how to use several key features that Pay.gov offers; specifically, this document provides a walkthrough for Issuers attempting to register and submit payments using the Pay.gov website.

### 2 Introduction

The U.S. Department of the Treasury Bureau of the Fiscal Service uses Pay.gov to meet its commitment to electronic collections processing using Internet technologies. Pay.gov satisfies demands from agencies and consumers for electronic alternatives by providing the ability to complete forms electronically to make payments and submit queries, 24 hours a day.

The Centers for Medicare & Medicaid Services (CMS) Health Insurance Marketplace and Premium Stabilization Programs Payment Form, or Marketplace Payment Form, is the method through which Issuers will submit payments for various Marketplace-related fees, charges and overpayments.

### **3** Additional Resources

For more information regarding the functionality of Pay.gov, users may access online assistance at <u>https://www.pay.gov/WebHelp/HTML/about.html</u> on the Pay.gov site.

### **4** Browser Requirements

Access to Pay.gov requires Internet Explorer version 6.0 or higher. Windows users may use Internet Explorer 6 or higher (for Pay.gov pages, forms, bills and reports), Mozilla 1.4 and 1.75 (for end-user pages, forms and bills), or Firefox 1.5 or higher (for end-user pages, forms and bills).

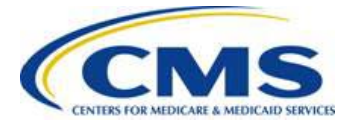

### 5 Registering on Pay.gov

Before an Issuer makes a payment using the Pay.gov website, CMS recommends that the Issuer register for a Pay.gov user account and create a payer profile, which allows the Issuer to store payment information and manage payments.

### 5.1 Pay.gov Registration Process

The following steps illustrate how to register and submit payment through the Pay.gov website:

1. Click the "Register" Link in the top right corner of the on the Pay.gov Website.

Figure 1: Pay.gov Home Screen

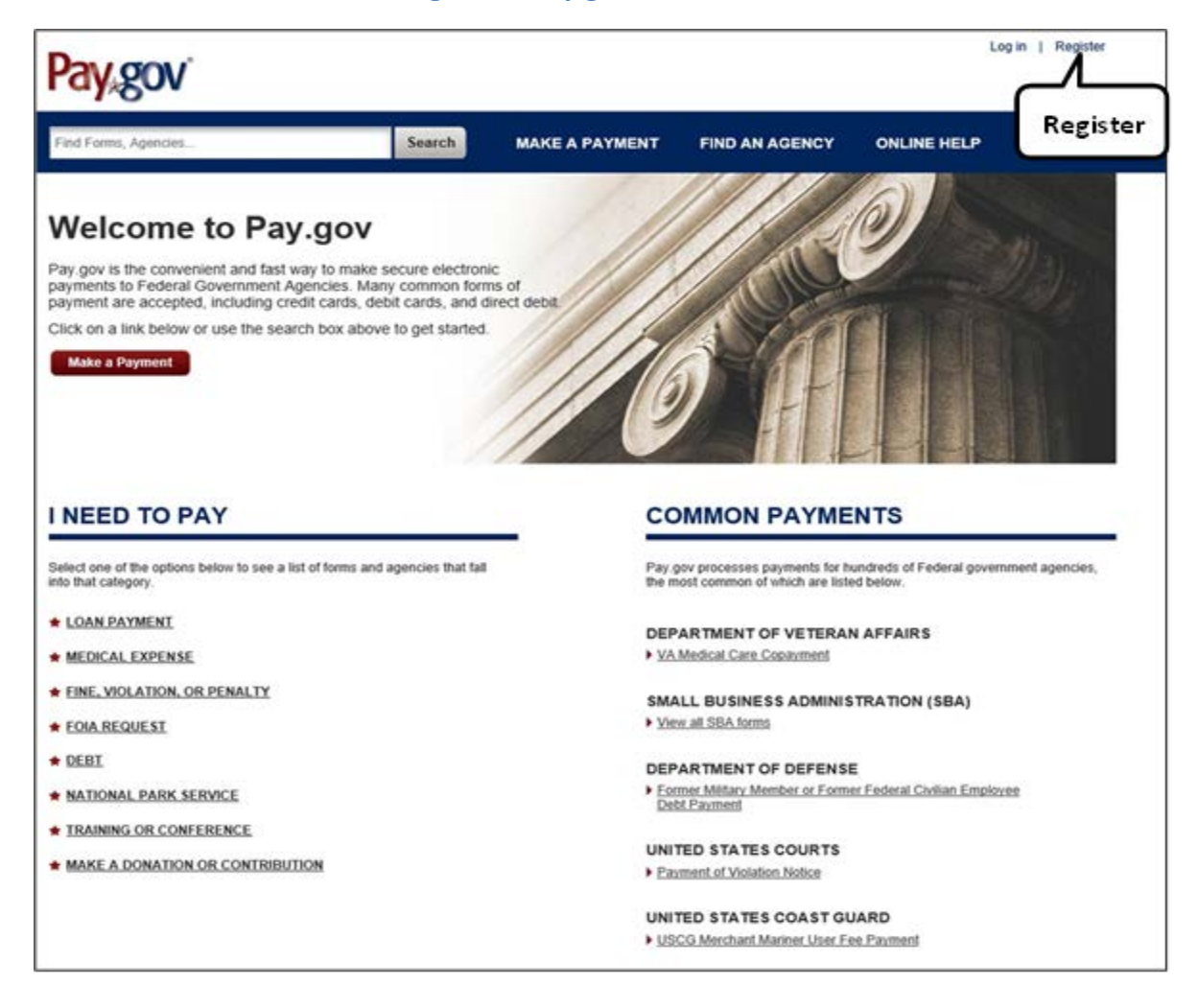

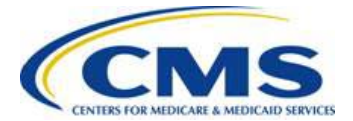

2. Fill out the account user information on the "Register for a Pay.gov Account" Screen pictured below.

### Figure 2: Pay.gov Profile Information Page

| Please enter the following information to update your                                                                                                    | profile.                   |  |  |  |  |
|----------------------------------------------------------------------------------------------------|----------------------------|--|--|--|--|
| * First Name                                                                                                    | * Address                  |  |  |  |  |
| ARDX                                                                                                    | 7500 Security Blvd         |  |  |  |  |
| * Last Name                                                                                                    | Addance 2                  |  |  |  |  |
| User 1                                                                                                    | Address 2                  |  |  |  |  |
| * Username                                                                                                    | * City                     |  |  |  |  |
| ardxuser1                                                                                                    | Baltimore                  |  |  |  |  |
| * Email Address                                                                                                    | * Country                  |  |  |  |  |
| ardxuser1@gmail.com                                                                                                    | United States V            |  |  |  |  |
| * Confirm Email Address                                                                                                    | * State/Province           |  |  |  |  |
| ardxuser1@gmail.com                                                                                                    | Virginia V                 |  |  |  |  |
| The secret question and answer below will allow you to reset<br>your account if you forget your password. Please choose a<br>question and answer that only you know; only letters,<br>numbers, and spaces are allowed. No one else will be able<br>to see the answer to your question. | * ZIP/Postal Code<br>21240 |  |  |  |  |
| * Secret Question                                                                                                    | * Phone Number             |  |  |  |  |
| What is your favorite sports team?                                                                                                    | 757-222-1234               |  |  |  |  |
| * Secret Answer                                                                                                    | Company Name               |  |  |  |  |
| •••••                                                                                                    | Company Name               |  |  |  |  |
| * Confirm Secret Answer                                                                                                    | Company Address            |  |  |  |  |
| •••••                                                                                                    | Company Address            |  |  |  |  |
| The shared challenge question and answer below will allow                                                                                                    | Company Address 2          |  |  |  |  |
| Customer Service to verity your identity. Only letters,<br>numbers, and spaces are allowed.                                                                                                    | Company Address 2          |  |  |  |  |

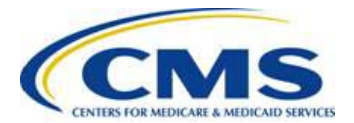

Pay.gov creates a user profile containing both user data and the user's company data from the registration information entered. The site can also pull user profile information to pre-populate banking information on the Marketplace Payment Form.

- **First Name and Last name:** User's name, e-mail and phone number within the Pay.gov profile will pre-populate the Form as "Contact 1 for Submission"
- **Billing Address**: The company address within the Pay.gov profile will pre-populate the Form as "Billing Address"
- Legal Business Name (LBN): The company name within the Pay.gov profile will pre-populate the Form as the "Legal Business Name (LBN)" associated with the organization's Federal Tax Identification Number (TIN)

During the Pay.gov registration process, the Issuer can elect to receive email notifications by checking the box at the bottom of the page next to the statement, "I want to receive email notifications related to ACH payments using the confirmation email address entered with the transaction."

### Figure 3: ACH Email Notification Box

I want to receive email notifications related to ACH payments using the confirmation email address entered with the transaction.

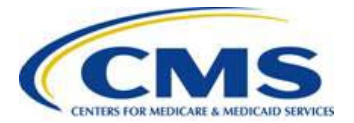

3. Click the "I Agree to the Pay.gov Rules of Behavior" box, and then click the "Register Account" button in order to continue.

### Figure 4: Rules of Behavior

| PAY.GOV INFORMATION AND USER RESPONSIBILITY STATEMENT                                                                                |                                                          | ^ |
|----------------------------------------------------------------------------------------------------|----------------------------------------------------------|---|
| USER RESPONSIBILITIES:                                                                                                    |                                                          | 1 |
| Once assigned a Username and password, you a                                                                                         | agree to be responsible for the consequences that result |   |
| from the disclosure or use of the password. To ave                                                                                   | void compromising the password, you agree that you       |   |
| vill:                                                                                                    |                                                          |   |
| vill:<br>Not make the password known to anyone or put                                                                                | t it in written form unsecured                           | ~ |
| vill:<br>Not make the password known to anyone or put<br><u>ew and Print Rules of Behavior</u>                                       | t it in written form unsecured                           | ~ |
| will:<br>Not make the password known to anyone or put<br>was and Print Rules of Behavior<br>I agree to the Pay.gov Rules of Behavior | t it in written form unsecured                           | ~ |

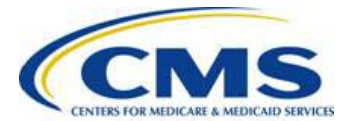

### 5.2 Logging in to my Pay.gov Account

Issuers should log in to Pay.gov using a newly established, or existing Pay.Gov user name and password. Issuers should click on either the "Forgot your Username" or "Forgot your Password" link below to recover user names and passwords. If a user name and password has not been created please refer to the previous steps.

1. Enter Username and password, and click "Log in", to be directed to the "My Account" page.

| Log into Pay.gov                                                                                |                                                                     |
|-------------------------------------------------------------------------------------------------|---------------------------------------------------------------------|
| Required fields are marked with an *<br>Please enter your Username and Password.<br>* Username: | Need Help?<br>Customer Service                                      |
| * Password:                                                                                     | Pay.gov'                                                            |
| Log in Register Now                                                                             | Contact: Pay.gov Custome<br>Service<br>Email: <u>Click to email</u> |

#### Figure 5: Pay.gov Log in Screen

- 2. From the "My Account" page, Issuers can view their User profiles to perform the following functions:
  - My Forms Save partially completed forms, view submitted forms and submit duplicate payment
  - Profile Information View and Manage Profile information
  - Payment Activity View historical payments and manage pending payments
  - Payment Accounts Add and Manage stored payment information

### *Please Note: CMS does not utilize the "Enter Access Code" functionality with the Pay.Gov My Account section.*

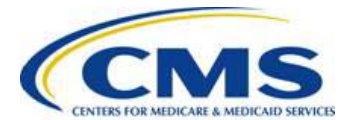

### 5.3 Adding a Payment Account in Pay.gov

Issuers have the ability to store Payment Account data in Pay.gov. After storing payment account information, Issuers may elect a primary bank account in the Payment Account section of their user profile. Once a primary bank account is set, information from the primary account will prepopulate in the "Enter Bank Account Information" section of the Marketplace Payment form (see section 5.4). Complete the following steps to save Payment account data:

1. From the "My Account" screen, click the "View Payment Accounts" button.

### Figure 6: Pay.gov My Account Screen

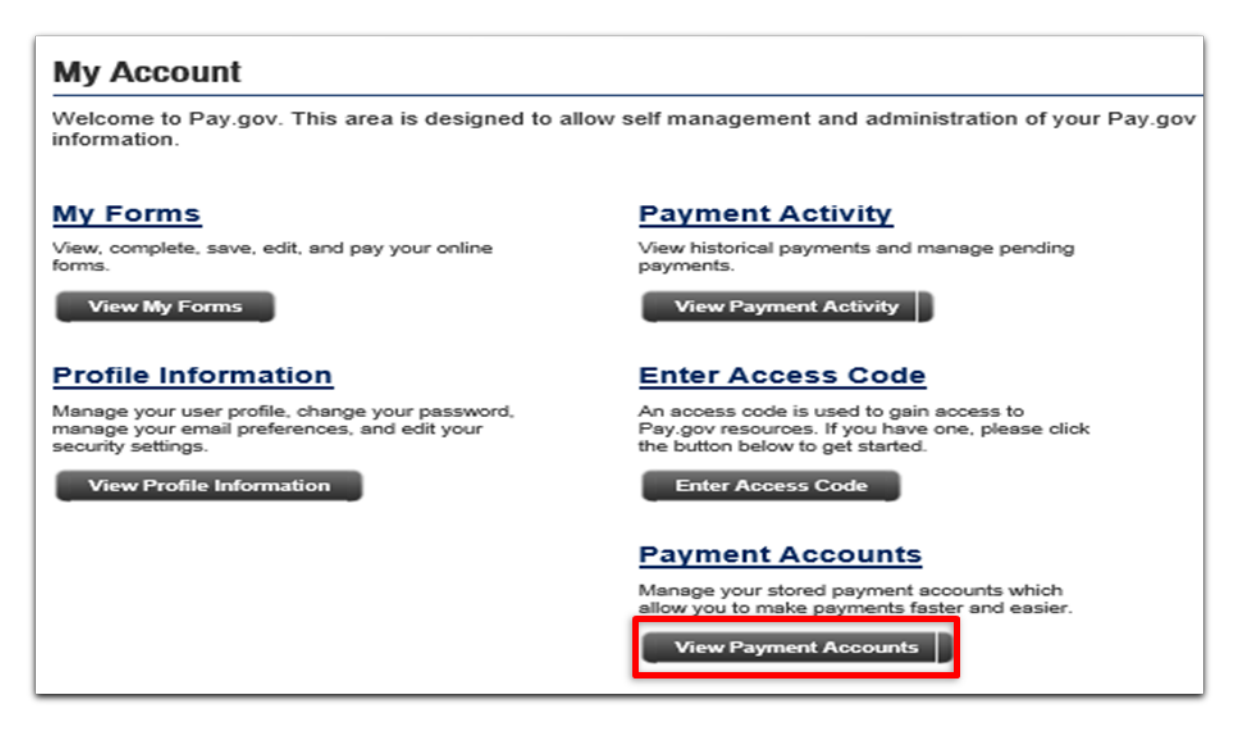

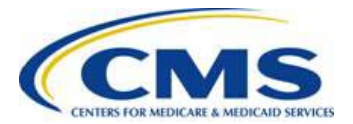

2. Enter and save bank payment data as shown on the screen; this information will prepopulate banking information on the Marketplace Payment Form.

| Enter Bank Account Information                            |                                       |
|-----------------------------------------------------------|---------------------------------------|
| Please note that editing the below information will not a | ffect any past or scheduled payments. |
| Required fields are marked with an * .                    |                                       |
| * Select Account Type:                                    |                                       |
| Business Checking V                                       |                                       |
| COLORS FOR COLORS FOR COLORS                              |                                       |
|                                                           |                                       |
| * Routing Number:                                         |                                       |
| 052000113                                                 |                                       |
| Account Number on file:                                   |                                       |
| ***************************************                   |                                       |
| New Account Number:                                       |                                       |
| New Account Number                                        |                                       |
| Confirm New Account Number:                               |                                       |
| Confirm New Account Number                                |                                       |
|                                                           |                                       |
| Save <u>Cancel</u>                                        |                                       |
|                                                           |                                       |

### Figure 7: Enter Bank Account Information Screen

3. After updating bank account information, check the profile email address to verify receipt of the automated confirmation message.

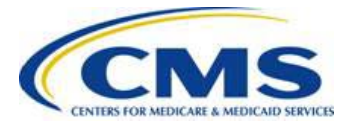

### 5.4 How to Make a Payment

In order to make a payment, Issuers should follow the steps outlined below:

1. Once logged into Pay.gov, click the "Make a Payment" button on the tool bar.

### Figure 8: Pay.gov Home Screen

| Pay gov'                                                         |             |                               | Welcome, a     |
|------------------------------------------------------------------|-------------|-------------------------------|----------------|
| Find Forms, Agencies                                             | Search      | MAKE A PAYMENT                | FIND AN AGENCY |
|                                                                  |             |                               |                |
|                                                                  |             |                               |                |
| My Account                                                       |             |                               |                |
| Welcome to Pay.gov. This area is designed to all<br>information. | ow self man | agement and administration of | your Pay.gov   |

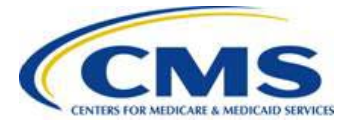

2. Click the "Click here to view a listing of all Agencies" link in order to search by Government Agency.

OR

Search for "CMS Health Insurance Marketplace and Premium Stabilization Programs Payment Form" in the keyword search box highlighted below. **NOTE:** *If using the keyword search option, move to Step 5 on page 12.* 

### Figure 9: Find a Form Screen

| Make a Payment                                                                                                    |                                                                                  |  |  |  |  |  |
|----------------------------------------------------------------------------------------------------|----------------------------------------------------------------------------------|--|--|--|--|--|
| Making payments through Pay.gov is free and secure. You'll need to fill out the correct online form. A form is a web page where you type in information about yourself and the payment. |                                                                                  |  |  |  |  |  |
| Find a Form                                                                                                    |                                                                                  |  |  |  |  |  |
| To find the correct online form, you can:                                                                                                    |                                                                                  |  |  |  |  |  |
| 1. Select from the list of commonly used forms:                                                                                                    |                                                                                  |  |  |  |  |  |
| DEPARTMENT OF VETERAN AFFAIRS                                                                                                    |                                                                                  |  |  |  |  |  |
| VA Medical Care Copayment                                                                                                    |                                                                                  |  |  |  |  |  |
| SMALL BUSINESS ADMINISTRATION (SBA)                                                                                                    |                                                                                  |  |  |  |  |  |
| View all SBA forms                                                                                                    |                                                                                  |  |  |  |  |  |
| DEPARTMENT OF DEFENSE                                                                                                    |                                                                                  |  |  |  |  |  |
| <ul> <li>Former Military Member or Former Federal Civilian En<br/>Debt Payment</li> </ul>                                                                                               | nployee                                                                          |  |  |  |  |  |
| UNITED STATES COURTS                                                                                                    | NOTE: When using the keyword search, enter the                                   |  |  |  |  |  |
| Payment of Violation Notice                                                                                                    | full name, "CMS Health Insurance and Premium                                     |  |  |  |  |  |
| UNITED STATES COAST GUARD                                                                                                    | stablization Programs Payment Form" in order<br>to retrieve the appropriate form |  |  |  |  |  |
| USCG Merchant Mariner User Fee Payment                                                                                                    |                                                                                  |  |  |  |  |  |
| 2. Search by keyword such as the type of payment,                                                                                                    | agence nor number:                                                               |  |  |  |  |  |
| Please enter search criteria                                                                                                    | Search                                                                           |  |  |  |  |  |
| 3. Click here to view a listing of all forms                                                                                                    |                                                                                  |  |  |  |  |  |
| 4. Click here to view a listing of all agencies                                                                                                    |                                                                                  |  |  |  |  |  |

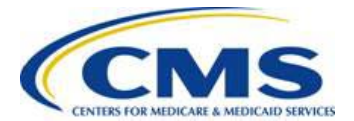

3. Choose "H" from the A-Z index on the "Find an Agency" Screen.

### Figure 10: Find an Agency Screen

| Find an Agency                                                                                                    |
|----------------------------------------------------------------------------------------------------|
| Below is a list of all agencies that accept payments on Pay.gov. Many of the agencies listed support online public forms, which are web pages where you type in information about yourself and the payment. Clicking on the agency name below will take you to a list of public forms for the chosen agency. |
| A B C D E F G H I J K L M N O P Q R S T U V W X Y Z 0-9                                                                                                    |

4. Click the "Health and Human Services (HHS): Centers for Medicare & Medicaid Services (CMS)" link on the "Find an Agency" Screen (fifth link from the top of the page).

|   | н                                                                                |
|---|----------------------------------------------------------------------------------|
|   | Health and Human Services (HHS) Program Support Center                           |
|   | Health and Human Services (HHS) Program Support Center HQ                        |
|   | Health and Human Services (HHS) Program Support Center SSC                       |
|   | Mealth and Muman Services (MMS): Centers for Disease Control                     |
| I | Health and Human Services (HHS): Centers for Medicare & Medicaid Services (CMS)  |
|   | Health and Human Services (HHS): CMS Center for Program Integrity                |
|   | Health and Human Services (HHS): CMS OFC of Research Development and Information |
|   | HHS CMS: Center for Medicaid & State Operations Survey & Certification Group     |
|   | HHS National Institutes of Health (NIH) Office of Financial Managment (OFM)      |
|   | Homeland Security (DHS): HQ Private Sector Office                                |
|   | Homeland Security (DHS): U.S. Citizenship and Immigration Services (USCIS)       |
|   | Homeland Security (DHS): US Citizenship and Immigration Services (USCIS) FMD     |
|   | Homeland Security (DHS): Bureau of Customs and Border Protection (BCBP)          |
|   | Homeland Security (DHS): Federal Law Enforcement Training Centers (FLETC)        |
|   | Homeland Security (DHS): FEMA                                                    |
|   | Homeland Security (DHS): Immigration and Customs Enforcement I-17 Fee            |
|   | Homeland Security (DHS): Infrastructure Security Compliance Division (ISCD)      |
|   | Homeland Security (DHS): United States Coast Guard                               |
|   | Homeland Security: US Coast Guard Finance Center                                 |
|   | Homeland Security: US Coast Guard National Maritime Center                       |
|   | Housing and Urban Development (HUD): Fort Worth                                  |
|   | Housing and Urban Development (HUD): Ginnie Mae                                  |
|   | Housing and Urban Development (HUD): Office of Housing                           |
|   | Housing and Urban Development: Office of Housing Financial Operations Center     |
|   | Housing and Urban Development: Office of Housing: Federal Housing Administration |

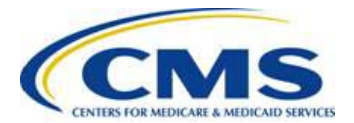

5. Click the "Continue to the Form" button under "CMS Health Insurance and Premium Stabilization Programs Payment Form."

#### Figure 11: Find a Form Results Screen

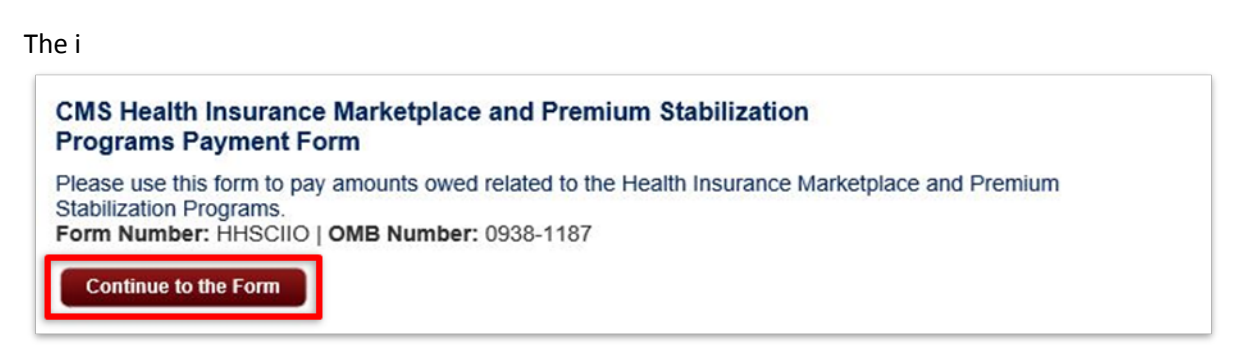

6. Click "OK" in the pop-up message pictured below in order to redirect to the Marketplace Payment Form.

Figure 12: Reinsurance Contributions Annual Enrollment Submission Form Redirect Message

|   | Message from webpage                                                                                                    | x |
|---|----------------------------------------------------------------------------------------------------|---|
| ? | If paying amounts owed for the Transitional Reinsurance Program<br>Contribution, please use the ACA Transitional Reinsurance Program<br>Annual Enrollment Contributions Submission Form, please click cancel<br>to be directed to that form.<br>Click OK to continue with the CMS Health Insurance Marketplace<br>Premium Stabilization form. |   |
|   | OK Cancel                                                                                                    |   |

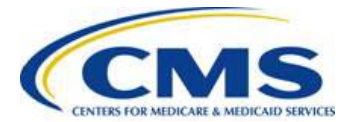

 Note the debit blocking information highlighted in Figure 12. If necessary, provide the following information to your bank to prevent the debit from being blocked: ACH Company Name: UPDEPTHHHSCMS, Agency Company ID: 7505008014

#### **Figure 12: Debit Blocking Information**

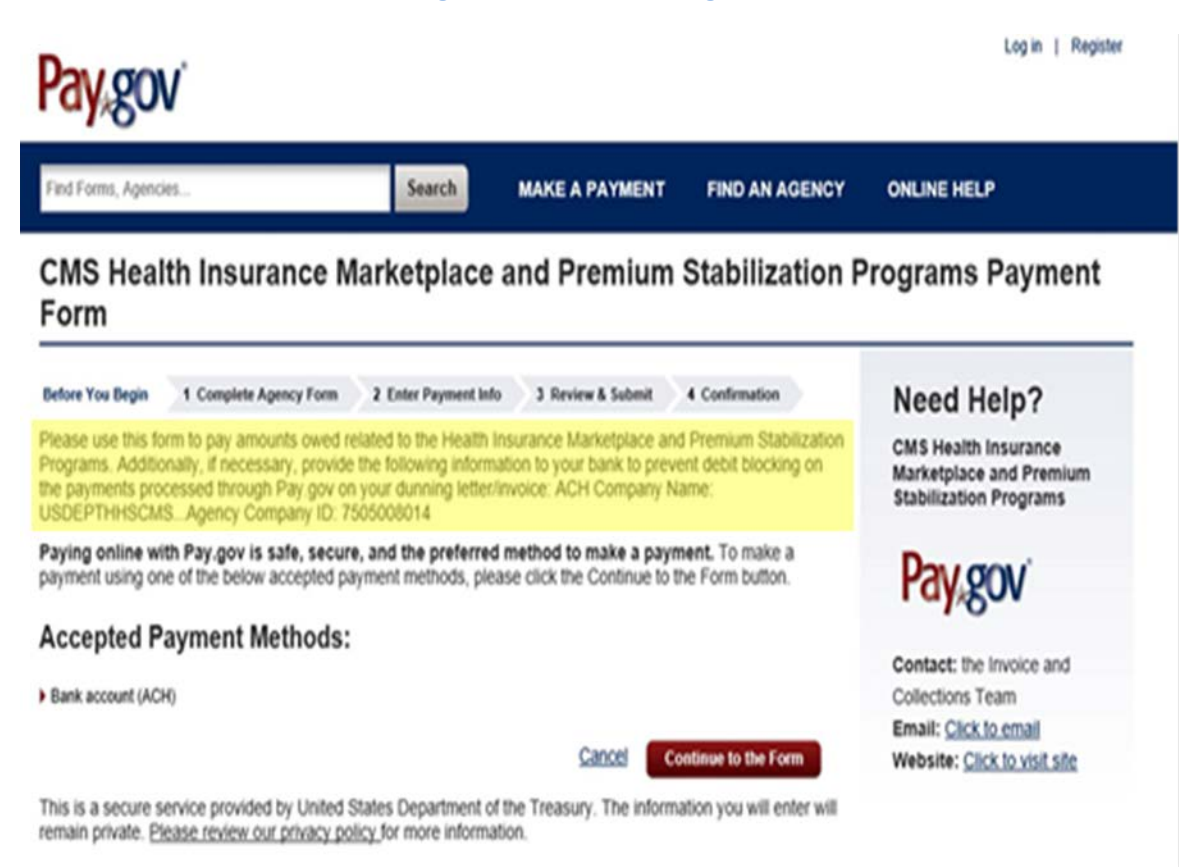

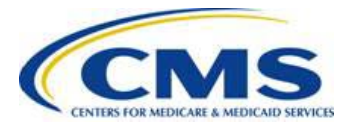

8. Pay.gov will pre-populate the Company and Contact information from the User Profile. Enter the program type manually by selecting from the drop down menu.

| Fig | gure | 13: | <b>CMS Hea</b> | lth | Insurance    | Market | place an  | d Pro | emium | Stabili  | zation | Programs | Pa | vment | Form |
|-----|------|-----|----------------|-----|--------------|--------|-----------|-------|-------|----------|--------|----------|----|-------|------|
|     | 5010 |     |                |     | in sur an oc | mance  | place all |       |       | o cu o m | Lation |          |    | /     |      |

| Company Information:   |                                                                                                    |
|------------------------|----------------------------------------------------------------------------------------------------|
| * Company Name         | FEPSCustomer1                                                                                                    |
| * Address              | 7500 Security Blvd                                                                                                    |
| * City                 | Baltimore                                                                                                    |
| * State                | Virginia - VA                                                                                                    |
| * Zip Code             | 21240                                                                                                    |
| Primary Contact Inform | ation:                                                                                                    |
| * Name First           | ARDX * Name Last User1                                                                                                |
| * Phone                | 757-222-1234 Ext: * Email ardxuser1@gmail.com                                                                         |
| Secondary Contact Info | rmation:                                                                                                    |
| Name First             | ARDX Name Last User2                                                                                                  |
| Phone                  | 757-222-1234 Ext: Email ardxuser2@gmail.com                                                                           |
| Program Information:   |                                                                                                    |
|                        | * Program Type Risk Corridors Charges                                                                                 |
|                        | Select Program to direct payments (UF for<br>Risk Adjustment, Risk Adjustment charges<br>and Risk Corridors charges). |

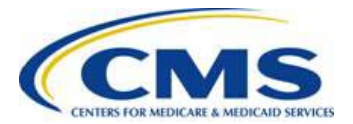

9. Enter the Entity ID (Payee Group ID), Invoice Number and Payment Amount, then click "Continue."

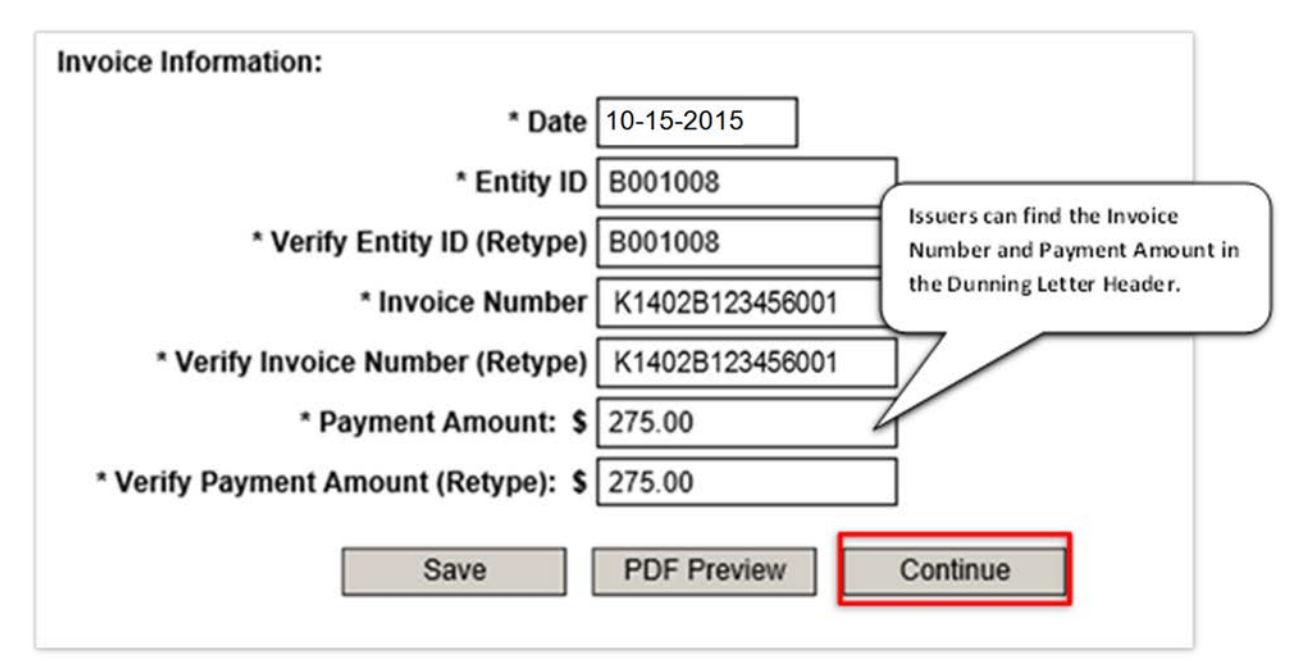

### Figure 14: Invoice Information Section of the Marketplace Payment Form

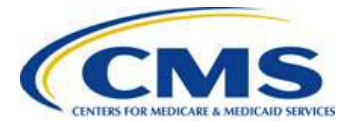

10. Confirm the payment amount and select the appropriate banking information.

Please note: Bank account information previously stored in the "My Accounts" section of Pay.gov will auto-populate in this step. If users have saved information for multiple bank accounts, the user must select which account to use for payment.

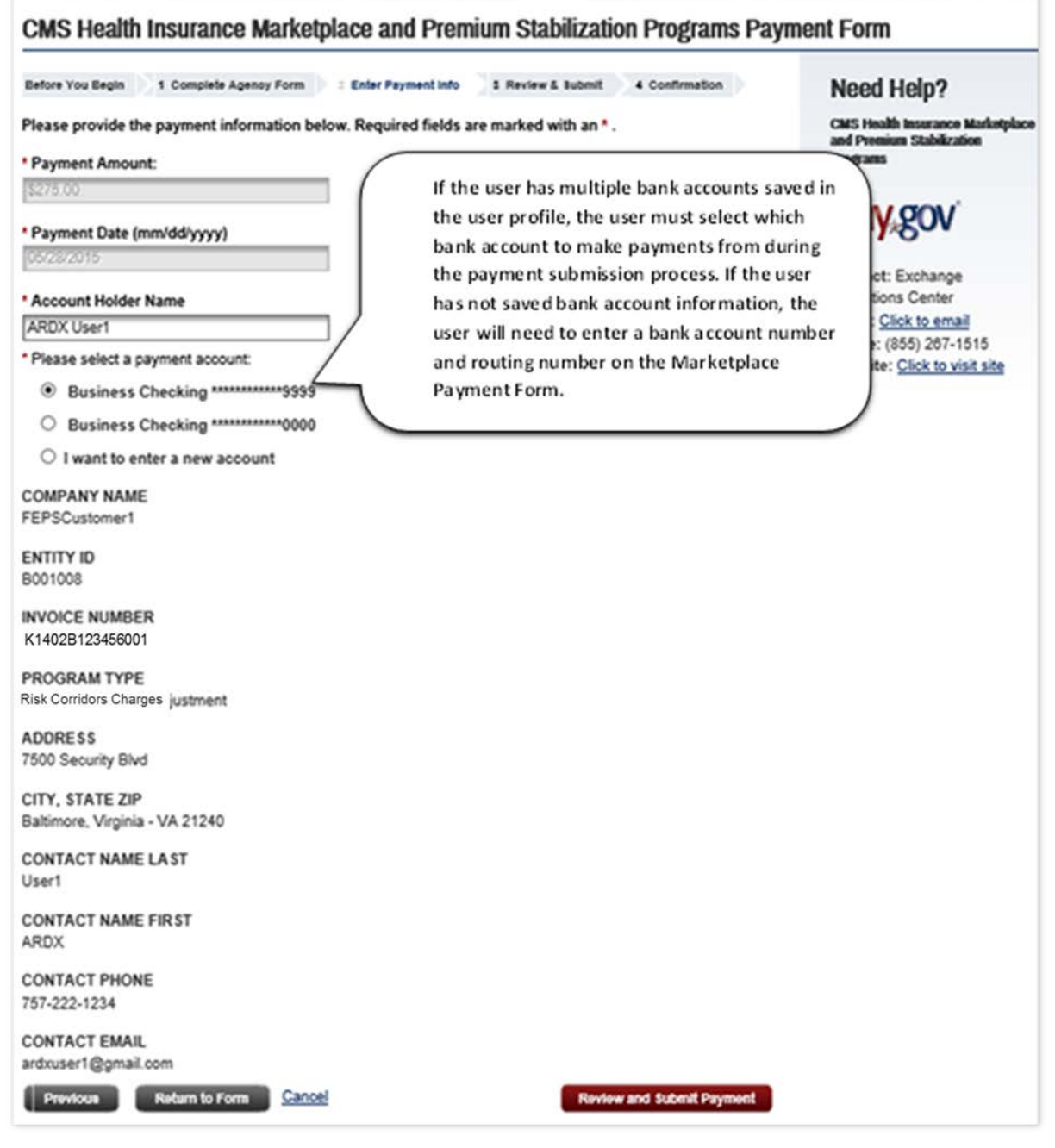

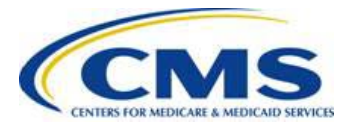

11. Click the "Review and Submit Payment" button.

COMPANY NAME FEPSCustomer1

ENTITY ID B001008

INVOICE NUMBER K1402B123456001

PROGRAM TYPE Risk Corridors Charges

ADDRESS 7500 Security Blvd

CITY, STATE ZIP Baltimore, Virginia - VA 21240

CONTACT NAME LAST User1

CONTACT NAME FIRST ARDX

CONTACT PHONE 757-222-1234

CONTACT EMAIL ardxuser1@gmail.com

Previous

Return to Form Cancel

**Review and Submit Payment** 

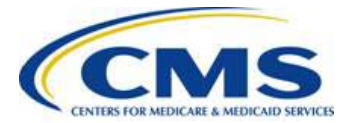

12. Check "I would like to receive an email confirmation of this transaction" in order to receive a confirmation email.

#### Figure16: Review and Submit Section of the Marketplace Payment Form

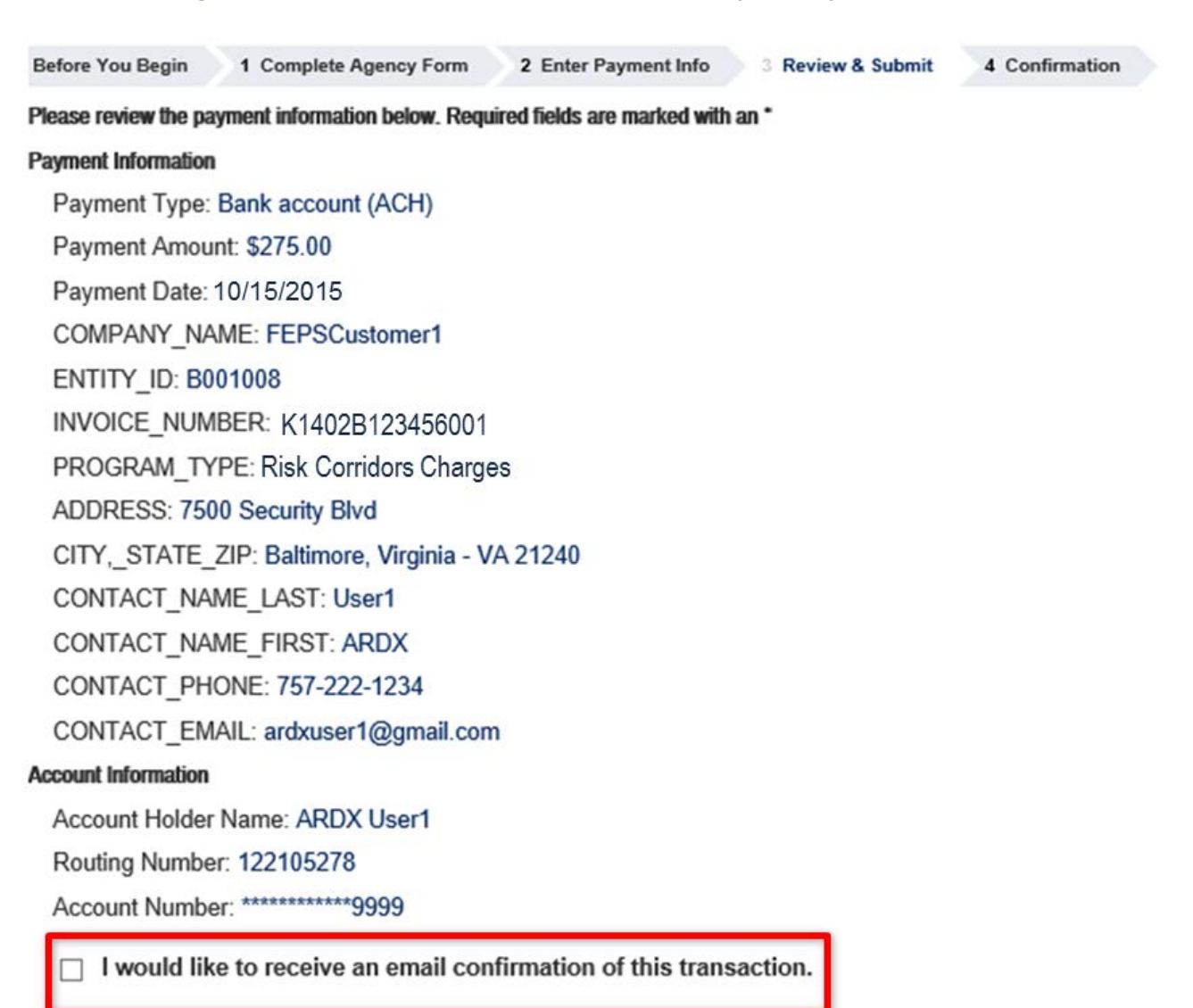

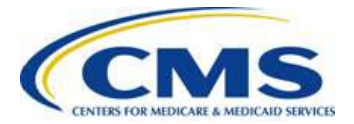

ſ

# Invoicing and Collections Training: Pay.gov Registration and Payment Submission Process for Reinsurance, Risk Adjustment and Risk Corridors (3Rs) Issuers

13. Click "I agree to the Pay.gov authorization and disclosure statement" and then click "Submit Payment."

#### Figure 17: Authorization and Disclosure Statement

| Authorization and Disclosure Statement                                                                                                    | Printable version |
|----------------------------------------------------------------------------------------------------|-------------------|
| OUT A COPY OF THIS AUTHORIZATION AND DISCLOSURE LANGUAGE AND KEEP A COPY I<br>YOUR RECORDS.                                                                                                    | FOR               |
| II. Businesses<br>A. Authorization<br>You acknowledge that you have read and understand the Pay.gov business disclosure language, h                                                                           | ave               |
| the authority to act on behalf of your business with regard to the named financial institution account<br>authorize the Federal Reserve Bank of Cleveland to debit the named financial institution account. T | , and<br>his      |
| * ✓ I agree to the Pay.gov authorization and disclosure statement                                                                                                    |                   |
| Previous Return to Form <u>Cancel</u>                                                                                                    | Submit Payment    |

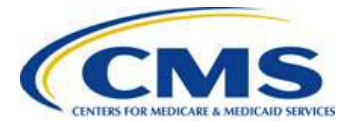

14. Note the process is complete when the Payment Confirmation Screen shown below appears.

### 1 Complete Agency Form 2 Enter Payment Info 3 Review & Submit 4 Confirmation Before You Begin Payment Confirmation Your payment is complete Pay.gov Tracking ID: 3FOVKJ70 Agency Tracking ID: 120024734090 Form Name: CMS Health Insurance Marketplace and Premium Stabilization Programs Payment Form Application Name: CMS Health Insurance Marketplace and Premium Stabilization Programs Payment Information Payment Type: Bank account (ACH) Payment Amount: \$275.00 Transaction Date10/15/2015 03:20:08 PM EDT Payment Date: 10/19/2015 COMPANY NAME: FEPSCustomer1 ENTITY ID: 8001008 INVOICE NUMBER: K1402B123456001 **PROGRAM TYPE:** Risk Corridors Charges ADDRESS: 7500 Security Blvd CITY, STATE ZIP: Baltimore, Virginia - VA 21240 CONTACT NAME LAST: User1 CONTACT NAME FIRST: ARDX CONTACT PHONE: 757-222-1234 CONTACT EMAIL: ardxuser1@gmail.com Account Information Account Holder Name: ARDX User1 Routing Number: 122105278 Account Number: \*\*\*\*\*\*\*\*\*\*99999 Email Confirmation Receipt Confirmation Receipts have been emailed to: ardxuser1@gmail.com

#### Figure 18: Payment Confirmation Screen